## BAB IV

## **DISKRIPSI PEKERJAAN**

#### 4.1 Analisa Proses

Menganalisa Proses merupakan langkah awal untuk membuat suatu Alur pekerjan. Langkah pertama adalah melakukan wawancara. Wawancara dilakukan terhadap bagian yang berkaitan langsung dengan proses, yaitu: bagian Supervisor. Pengamatan dilakukan dengan cara observasi langsung ke lapangan untuk melihat proses yang ada, dengan mengetahui proses yang ada diharapkan dapat membangun system aplikasi yang sesuai dengan kebutuhan. Hasil dari wawancara yang dilakukan terhadap bagian-bagian yang berkaitan langsung dengan proses, sehingga bisa mengetahui proses yang sedang digunakan atau sedang berjalan.

## 4.2 Mendesain Sistem

Desain sistem merupakan tahap pengembangan setelah analisis sistem dilakukan, meliputi dari Sistem Flow, Contex Diagram, Data Flow Diagram (DFD), Entity Relational Diagram (ERD), struktur table dan mendesain input output untuk dibuat aplikasi selanjutnya

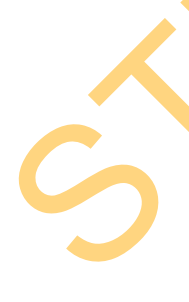

Sistem flow dibuat dengan mengembangkan dokumen flow lama. Dua orang mendiskusikan proses komputerisasi yang harus terjadi di dalam alur sistem yang baru. Proses tersebut juga membutuhkan *database* yang tepat untuk penyimpanan data. *Database* yang dibutuhkan antara lain, User, Pegawai, Transaksi Pemesanan, Produk, dan Supplier Dua pendesain sistem selanjutnya membuat Context Diagram, external entity dan proses-proses yang terjadi pada Context Diagram didapat dari sistem flow yang telah dibuat. Pendesain kemudian menyusun secara lengkap masingmasing proses beserta file-file yang dibutuhkan pada DFD, context diagram yang telah dibuat, file yang terdapat pada DFD digunakan sebagai acuan membuat ERD dan struktur tabel.

Satu pendesain input output, menyempurnakan *item-item* yang ada. Salah satunya adalah *item* Pendaftaran user. Pendesain membuat *input* tanggal pendaftaran, Identitas user, kode user, dan Pemesanan.

## 4.2.1 Sistem Flow Pemesanan Paket Pernikahan CV. Dewi Sri

Proses dalam sistem ini pertama kali calon Pelanggan bisa melakukan pendaftaran secara on-line melalui web dan bisa secara lansung dikantor dengan pembimbing konsultasi, pertama mengisi form biodata customer kemudian secara otomatis masuk ke dalam data base sistem. Kemudian Proses pemesanan ini pertama kali memilih paket-paket apa saja yang akan di perlukan, dari pemilihan kuade, pemilihan busana adat, pemilihan cattering, pemilihan produk make up, pemilihan gedung, dan pemilihan flowrist. Kemudian dari semua inputan dari Calon Pelanggan diproses Proses secara otomatis dan dijadikan suatu Laporan. Laporan terdiri dari laporan transaksional, pemasukan, dan pemesanan.

Dibawah ini Sistem Flow dari aplikasi pemesanan paket CV. Dewi Sri
 wedding organizer berbasis web, adalah sebagai berikut:

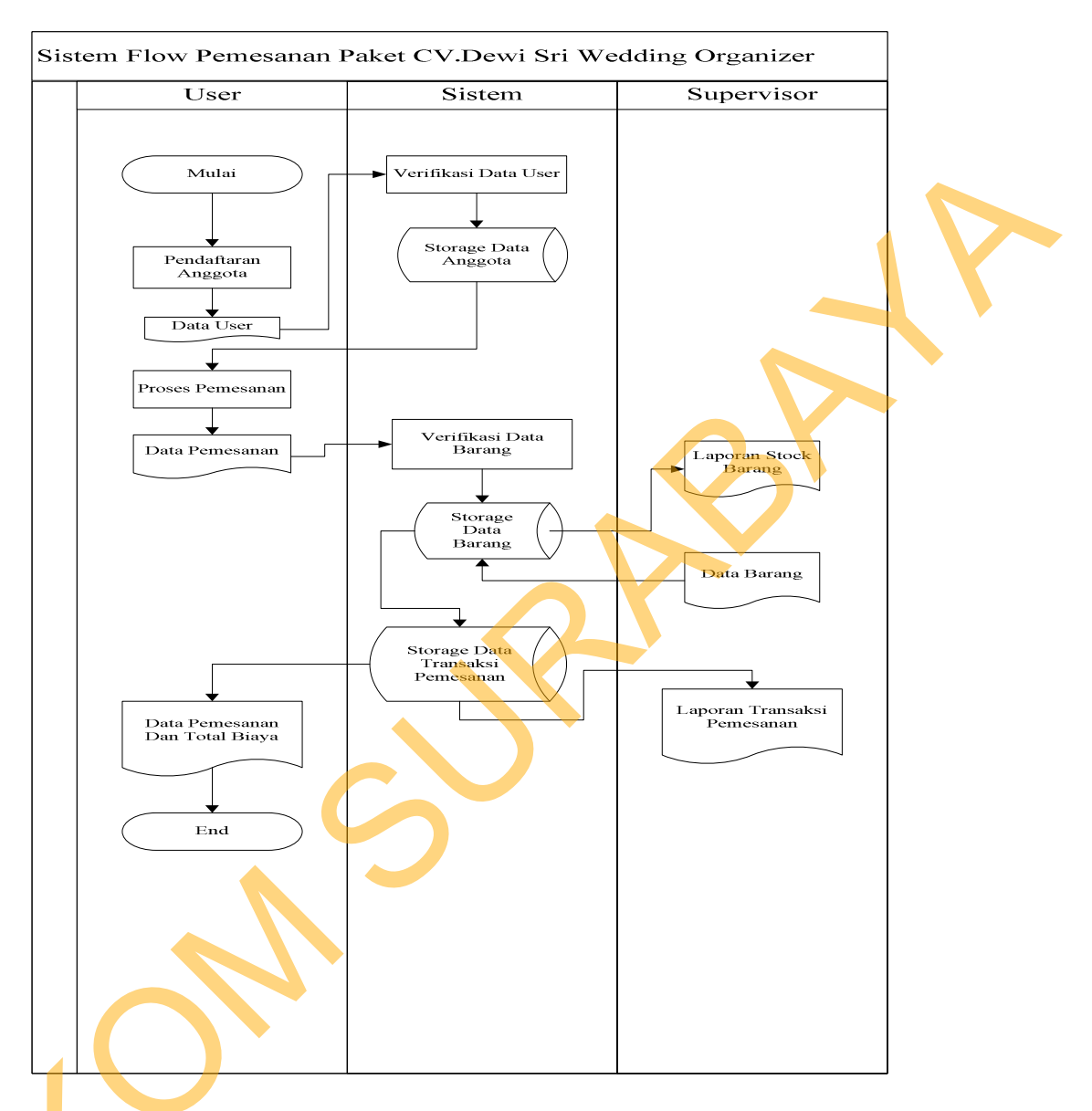

Gambar 4.1 Sistem Flow Rancang Bangun Aplikasi Wedding Organizer Berbasis Web

## 4.2.2 Diagram Aliran Data (DAD)

Diagram Aliran Data (DAD) digunakan untuk menggambarkan arus data didalam sistem secara terstruktur dan jelas, menggambarkan arus data dari suatu sistem yang telah ada atau sistem baru yang akan dikembangkan secara logika, tanpa mempertimbangkan lingkungan fisik dimana data tersebut mengalir atau lingkungan fisik dimana data tersebut akan disimpan. DAD juga dapat merupakan

24

dokumentasi dari sistem yang baik. Dengan adanya Data Flow Diagram akan mempermudah dalam melakukan analisa sistem, sehingga pada akhirnya hasil dari pengembangan software dapat dilihat apakah sudah sesuai dengan yang diharapkan atau belum. DAD terdiri atas beberapa level yaitu konteks diagram, level 0, level 1, dan level detail.

## A. Contex Diagram Pemesanan Paket Pernikahan CV.DEWI SRI

Pada level paling awal DFD ini,terdapat 5 eksternal entitas yaitu Direktur, Pegawai, Investor, Supllier, User

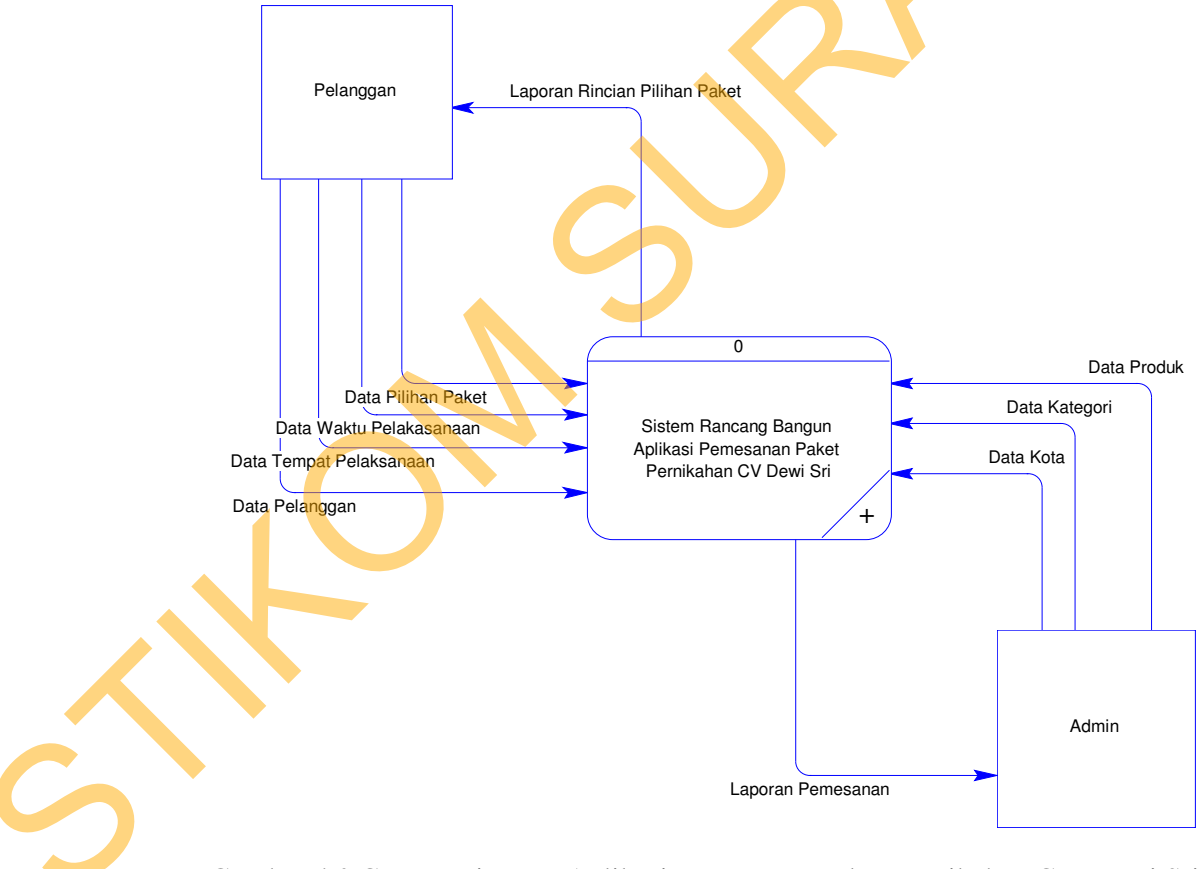

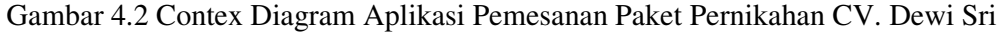

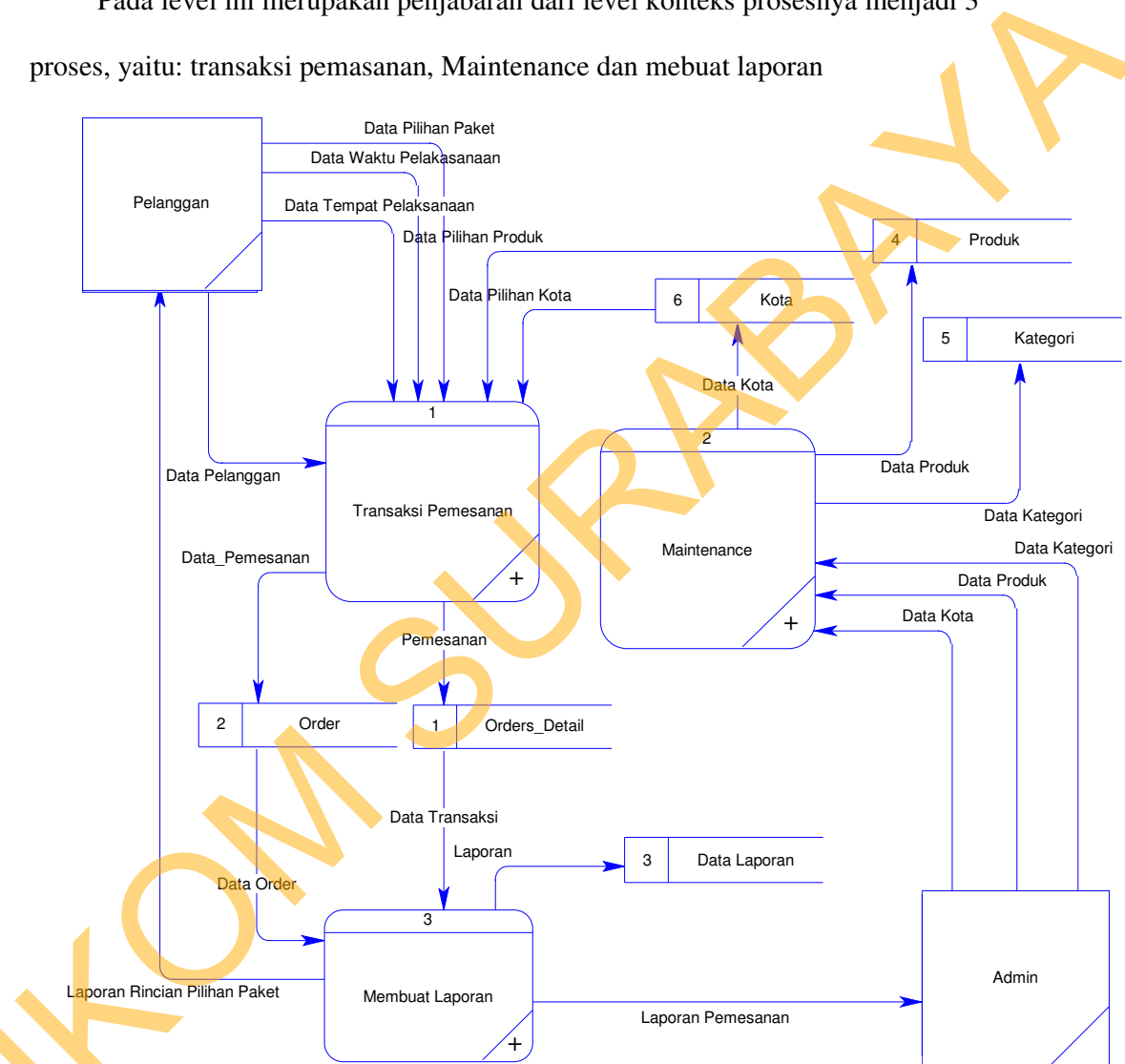

## B. DFD Level 0 Pemesanan Paket Pernikahan CV.Dewi Sri

Pada level ini merupakan penjabaran dari level konteks prosesnya menjadi 3

Gambar 4.3 DFD level 0 Pemesanan Paket Pernikahan CV.Dewi Sri

## C. Level 1 Transaksi Pemesanan Paket Pernikahan CV.Dewi Sri

Pada Level 1 sub proses transaksi pemesanan ini ada 2 entitas yaitu: User dan Supervisor, pada entitas user melakukan proses pemilihan paket dan pada

supervisor memasukan data paket, keduanya proses ini untuk membuat master data transaksi.

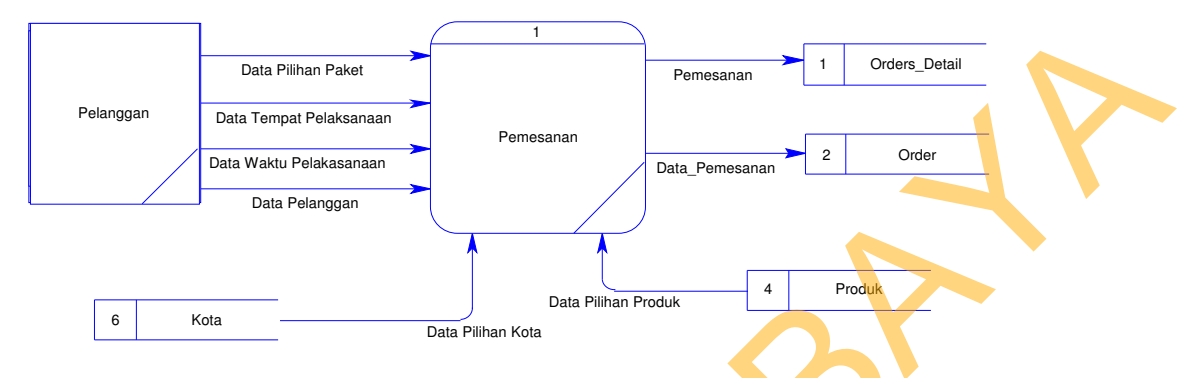

Gambar 4.4 DFD Level 1 Sub Proses Transaksi Pemesanan

## D. Level 1 Laporan Pemesanan Paket Pernikahan CV Dewi Sri

Pada Level 1 sub proses laporan ini merupakan proses membuat laporan yang memiliki dua entitas yaitu: Pelanggan dan Admin dimana data transaksi dan data pemesanan akan diolah menjadi laporan data laporan.

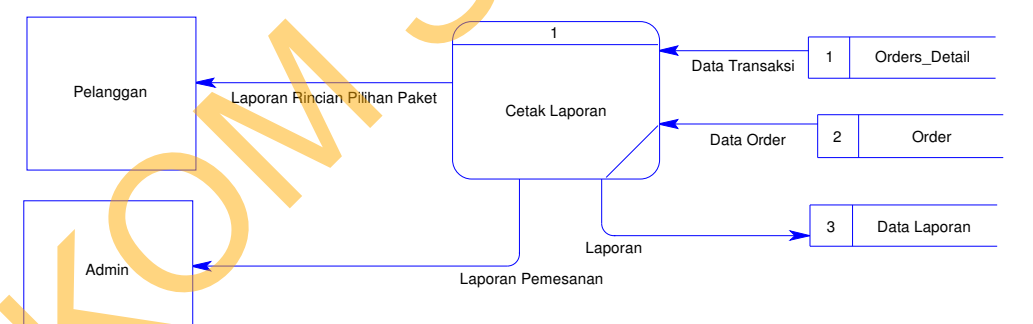

Gambar 4.5 DFD level 1 Sub Proses Laporan

## 4.2.3 Entity Relationship Diagram (ERD)

Entity Relationship Diagram (ERD), digunakan untuk menggambarkan hubungan data yang digunakan dalam sistem dan menunjukkan struktur keseluruhan kebutuhan data yang diperlukan, dalam ERD data tersebut digambarkan menggunakan simbol entity. Pada ERD Conceptual Data Model (CDM), dapat dijelaskan hubungan kardinalisasi yang terjadi antar tabel.

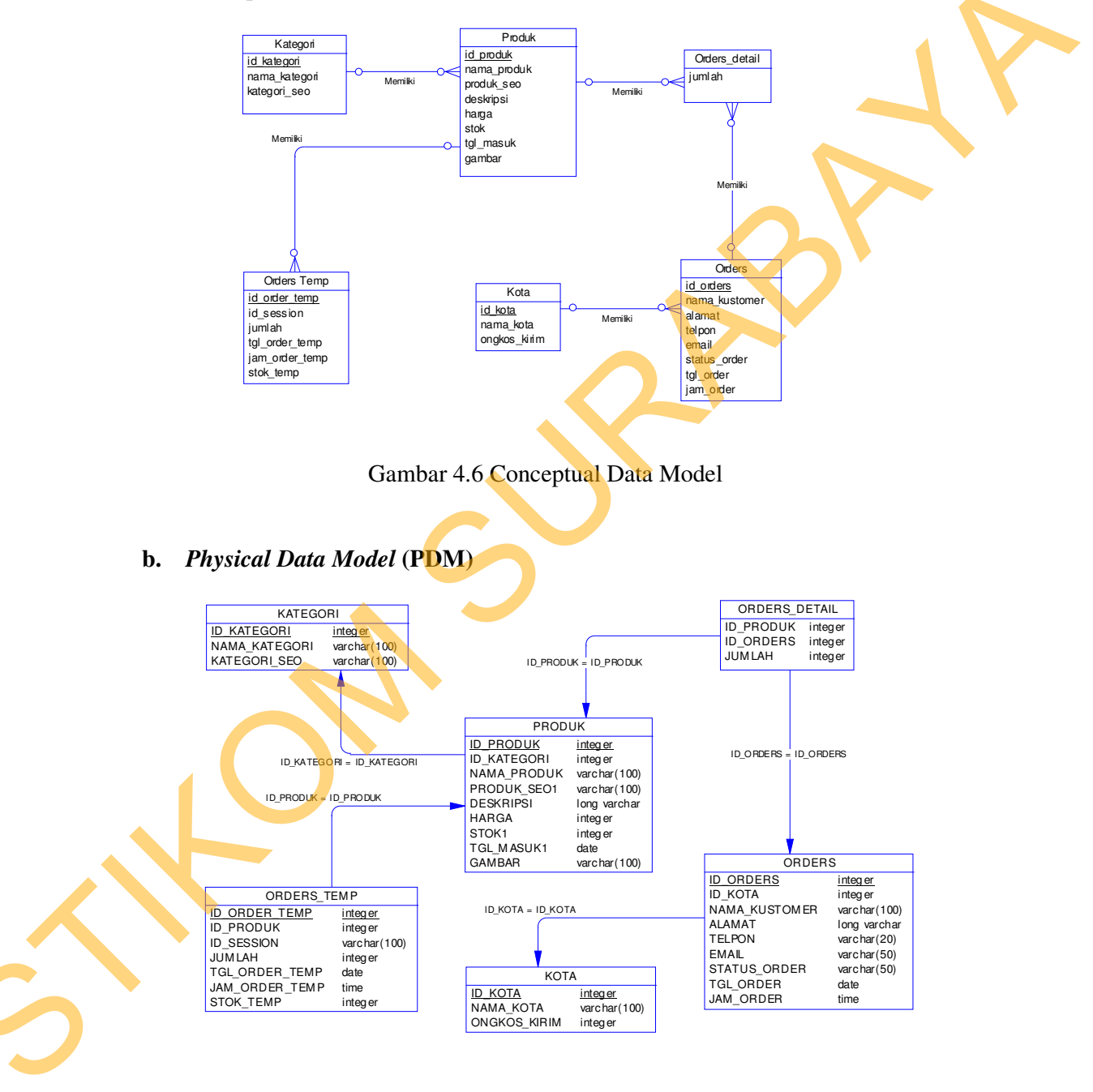

## a. Conceptual Data Model (CDM)

Gambar 4.7 Physical Data Model

## 4.2.4 Struktur Database

Struktur basis data yang diperlukan dalam pembuatan aplikasi aplikasi pemesanan paket pernikahan CV. Dewi Sri Wedding Organizer berbasis web adalah sebagai berikut :

| Primary Key | : id_Produk |
|-------------|-------------|
|-------------|-------------|

Foreign Key : id\_kategori

Fungsi : Untuk menyimpan data User yang memiliki field Nama, Pass dan Alamat. Nama merupakan *Primary Key* (PK)

pada tabel User

# Tabel 4.1 User

| No. | Field       | Туре    | Length       | Key            |
|-----|-------------|---------|--------------|----------------|
| 1   | Id_produk   | Integer |              | PK id_produk   |
| 2   | Id_kategori | Integer | -            | FK id_kategori |
| 3   | Nama_produk | Varchar | 100          | Nama           |
| 4   | Produk_Soe  | Varchar | 100          | Produk         |
| 5   | Deskripsi   | Varchar | Long Varchar | Deskripsi      |
| 6   | Harga       | Integer | -            | Harga          |
| 7   | Stok        | Integer | -            | Stok           |
| 8   | TGL_masuk   | Date    | -            | Tgl            |
| 9   | Gambar      | Varchar | 100          | Gambar         |

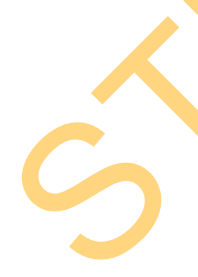

b. Nama Tabel :Kategori

Primary Key : Id\_kategori

Foreign Key : -

Fungsi : Untuk menyimpan data kategori yang memiliki Field Id\_Kategori, Nama\_kategori, kategori\_seo.

## Tabel 4.2 kategori

| No. | Field         | Туре    | Length | Key            |
|-----|---------------|---------|--------|----------------|
| 1   | Id_kategori   | integer | -      | PK Id kategori |
| 2   | Nama_kategori | Varchar | 100    | Nama kategori  |
| 3   | Kategori_SEO  | Varchar | 100    | Kategori SEO   |

c. Nama Tabel : Order Detail

Primary Key : -

Foreign Key : -

Fungsi : Untuk menyimpan data order detail dan memeliki field

Id\_produk, Id\_order, Jumlah

|     |           | Tabel 4.3 Or | der Detail |             |
|-----|-----------|--------------|------------|-------------|
| No. | Field     | Туре         | Length     | Key         |
| 1   | Id_produk | Integer      | -          | Kode produk |
| 2   | Id_order  | Integer      | -          | Kode order  |
| 3   | Jumlah    | Integer      | -          | Jumlah      |

d. Nama Tabel : Order Primary Key : Id\_Order Foreign Key : Id\_Kota Fungsi : Untuk menyimpan data hasil transaksi yang terjadi yang akan digunakan untuk pembuatan Laporan Transaksi
 Order dan memeliki field Id\_Order, Id\_Kota, Nama\_Kustomer, Alamat, Telpon, Email, Status\_Order, TGL\_Order, JAM\_Order

| No   | Field         | Type         | Longth | Kov                    |
|------|---------------|--------------|--------|------------------------|
| 110. | Field         | Type         | Length | Key                    |
| 1    | Id_order      | Integer      | -      | Kode Order             |
| 2    | Id_kota       | Integer      | -      | Kode Kota              |
| 3    | Nama_kustomer | Varchar      | 100    | Nama Pelanggan         |
| 4    | Alamat        | Long varchar |        | Alamat Pelanggan       |
| 5    | Telpon        | Varchar      | 20     | No Telpn Pelanggan     |
| 6    | Email         | Varchar      | 50     | Alamat Email Pelanggan |
| 7    | Status_Order  | Varchar      | 50     | Status Pemesanan       |
| 8    | TGL_Order     | Date         | -      | TGL Pemesanan          |
| 9    | Jam_Order     | Time         | -      | Jam Pemesanan          |

e. Nama Tabel : KOTA

Primary Key : Id\_Kota

: -

Foreign Key

Fungsi

: Untuk menyimpan data hasil transaksi yang terjadi yang akan di gunakan untuk pembuatan Laporan Kota dan memiliki field Id\_Kota, Nama\_Kota, Ongkos\_Kirim

| No. | Field        | Туре    | Length | Key               |
|-----|--------------|---------|--------|-------------------|
| 1   | Id_Kota      | Integer | -      | Kode Kota         |
| 2   | Nama_Kota    | Varchar | 100    | Nama Pilihan Kota |
| 3   | Ongkos Kirim | Integer | -      | Biaya Transport   |

Tabel / 5 Kota

- : Order Temp f. Nama Tabel
  - : Id\_Order\_Temp Primary Key
  - Foreign Key : Id\_Produk

: Untuk menyimpan data hasil transaksi yang terjadi yang Fungsi akan di gunakan untuk pembuatan Laporan Order Temp dan memeliki field Id\_Order, Id\_Order, Jumlah, TGL\_Order\_Temp, Jam\_Order\_Temp, Stok\_Temp

| No. | Field          | Туре    | Length | Key             |
|-----|----------------|---------|--------|-----------------|
| 1   | Id_Order_Temp  | Integer | -      | Kode Order Temp |
| 2   | Id_Produk      | Integer | -      | Kode Produk     |
| 3   | Jumlah         | Integer | -      | Jumlah          |
| 4   | TGL_Order_Temp | Date    | -      | Tgl Order       |
| 5   | Jam_Order_Temp | Time    | -      | Jam Order       |
| 6   | Stok_Temp      | Integer | -      | Stok Temp       |

1 4 6 1

#### 4.2.5 Desain Input atau Output

Desain input adalah desain *interface* dari program yang akan dibuat. Pada sistem informasi CV. Dewi Sri Wedding Malang dibuat beberapa desain input sebagai *interface*. Desain input tersebut antara lain sebagai berikut adalah :

1. Menu Loggin

Loggin, digunakan untuk memasukan data admin melalui sistem. Gambar adalah desain input loggin dari sistem informasi CV. Dewi Sri Wedding Malang. Rancangan untuk form Loggin ini terdiri dari:

- 1. TextBox terdiri dari User name dan Password
- 2. Button terdiri Loggin sebagai proses masuk ke halaman admin setelah diinputkan data admin
- 3. Label terdiri dari Username, dan Password

| User name         |         |
|-------------------|---------|
|                   |         |
| password          |         |
| $\mathbf{\nabla}$ | Sign in |

Gambar 4.8 Menu Desain form Loggin

2. Menu Master Kategori

*Master Kategori*, digunakan untuk memasukan data Kategori produk melalui sistem. Gambar adalah desain input kategori dari sistem informasi CV. Dewi Sri Wedding Malang. Rancangan untuk form Master Kategori ini terdiri dari:

- 1. TextBox terdiri dari Id Kategori dan Nama Kategori
- 2. Button terdiri dari Button Tambah Kategori sebagai proses menambah kategori produk, Button Edit sebagai proses untuk mengedit data kategori produk dan Button Hapus sebagai proses untuk menghapus data kategori produk
- 3. Label terdiri dari Id Kategori, dan Nama Kategori

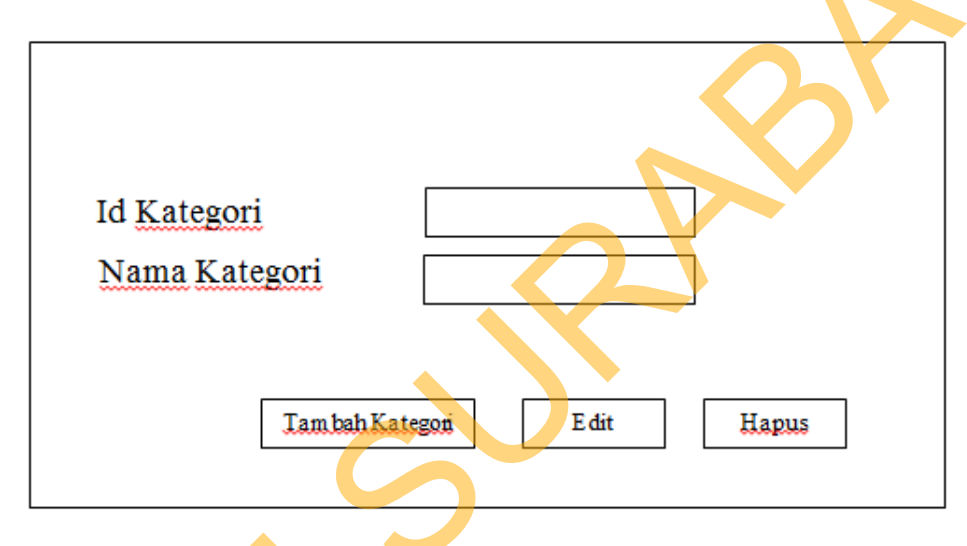

Gambar 4.9 Menu Desain Form Master Kategori

3. Master Produk

Master produk, digunakan untuk memasukan data Produk melalui sistem. Gambar adalah desain input produk dari sistem informasi CV. Dewi Sri Wedding Malang. Rancangan untuk form Master produk ini terdiri dari:

- P. TextBox terdiri dari Id Produk, Nama Produk, Deskripsi, Harga, Stock, dan TGL Masuk
- 2. Button terdiri dari Button Tambah Produk sebagai proses menambah Produk, Button Edit sebagai proses untuk mengedit data produk dan Button Hapus sebagai proses untuk menghapus data produk

3. Label terdiri dari Id Produk, Nama Produk, Deskripsi, Harga, Stock,

dan TGL Masuk

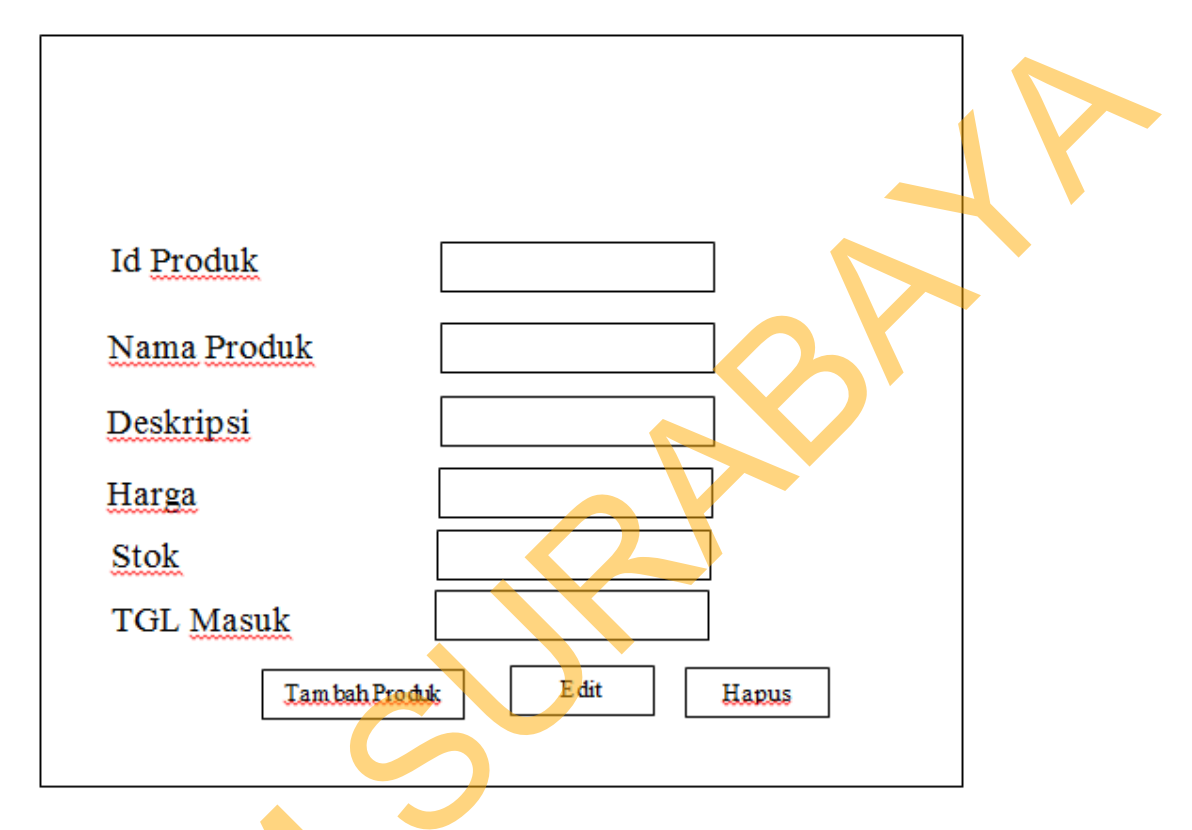

Gambar 4.10 Menu Desain Form Master Kategori

4. Master Kota

Master Kota, digunakan untuk memasukan data Kota melalui sistem. Gambar adalah desain input k Kota dari sistem informasi CV. Dewi Sri Wedding Malang. Rancangan untuk form Master Kota ini terdiri dari:

- 1. TextBox terdiri dari Id Kota, Nama Kota, dan Ongkos
- 2. Button terdiri dari Button Tambah Ongkos Kirim sebagai proses menambah Kota dan Biaya transport, Button Edit sebagai proses untuk mengedit data Kota dan Button Hapus sebagai proses untuk menghapus data Kota

3. Label terdiri dari Id Kota, Nama Kota, Ongkos dan Kirim

|               | -                   |      |      |    |  |
|---------------|---------------------|------|------|----|--|
| Id Kota       |                     |      |      |    |  |
| <u>Nama</u> K | Lota                |      |      |    |  |
| Ongkos        | Kirim               |      |      |    |  |
| Li            | ım bah Ongkos Kirim | Edit | Hapı | 15 |  |

Gambar 4.11 Menu Desain Form Master Kategori

5. Transaksi Pemesanan

Master Pemesanan, digunakan untuk memasukan data Pemesanan melalui sistem. Gambar adalah desain input k Pemesanan dari sistem informasi CV. Dewi Sri Wedding Malang, Rancangan untuk form Pemesanan ini terdiri dari:

- 1. TextBox terdiri dari Id Order, Nama Kstomer, Alamat, Telpon dan Email
- 2. Combo Box terdiri dari Kota

- 3. Button terdiri dari Button Simpan sebagai proses menambah menyimpan data pemesana dan Button Batal sebagai proses untuk membatalkan Pemesanan
- 4. Label terdiri dari Id Order, Nama Kstomer, Alamat, Telpon, Email dan Kota

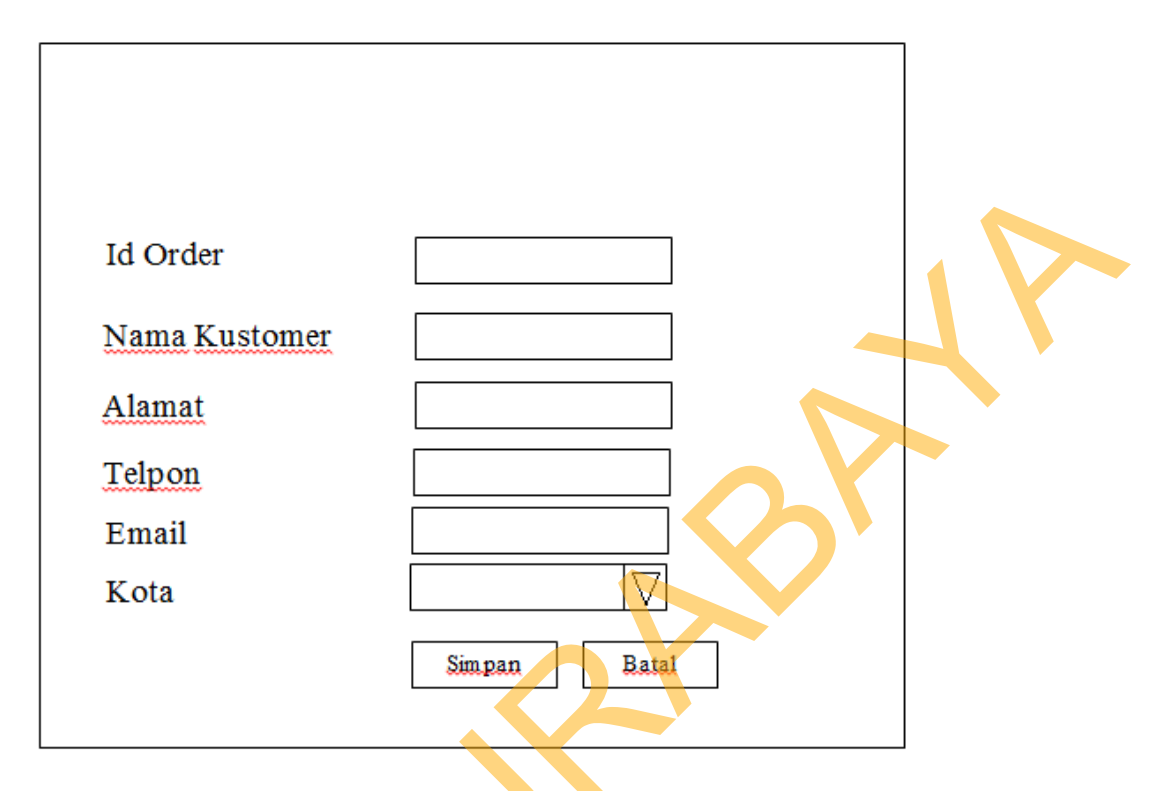

Gambar 4.12 Menu Transaksi Pemesanan

# 6. Laporan Order

Laporan Order, digunakan untuk mengecek data Order melalui sistem. Gambar adalah desain Output Pemesanan dari sistem informasi CV. Dewi Sri Wedding Malang. Rancangan untuk form Order ini terdiri dari:

- 1. Data Grid View terdiri dari *No Order, Nama Konsumen, TGL Order,* Jam, Status dan Aksi
  - Button terdiri dari Detail

| No Order | Nama Konsumen | TGL Order | JAM | STATUS | AKSI   |
|----------|---------------|-----------|-----|--------|--------|
|          |               |           |     |        | Detail |
|          |               |           |     |        | Detail |
|          |               |           |     |        | Detail |

Gambar 4.13 Laporan Order

7. Laporan Detail Order

Laporan Detail Order, digunakan untuk melihat detail laporan order melalui sistem. Gambar adalah desain input Pemesanan dari sistem informasi CV. Dewi Sri Wedding Malang. Rancangan untuk form Laporan Detail Order ini terdiri dari:

1. Data Grid View terdiri dari No Order, TGL & Jam Order, Status Order, Nama Produk, Berat, Jumlah, Harga satuan, Sub Total, Total, Ongkos Kiirim, Nama Pemesan, Alamat Pngiriman, No Telpon/ Hp dan Email

| No Order          |                 |           |               |           |  |  |  |
|-------------------|-----------------|-----------|---------------|-----------|--|--|--|
| TGL & Jam Order   |                 |           |               |           |  |  |  |
| Status Order      |                 |           |               |           |  |  |  |
| Nama Produk       | Berat (Kg)      | Jumlah    | Harga Satuan  | Sub TOTAL |  |  |  |
|                   | 0               |           | Rp            | Rp        |  |  |  |
|                   |                 |           | Total Rp      |           |  |  |  |
|                   | Ongkos Kirim Rp |           |               |           |  |  |  |
|                   |                 |           | Total Berat   | Kg        |  |  |  |
| U                 |                 | Total On  | gkos Kirim Rp |           |  |  |  |
|                   | Grand Total Rp  |           |               |           |  |  |  |
|                   | DAT             | 'A KUSTOM | IER           |           |  |  |  |
| Nama pemesan      |                 |           |               |           |  |  |  |
| Alamat Pengiriman |                 |           |               |           |  |  |  |
| No. Telpon / HP   |                 |           |               |           |  |  |  |
| Email             |                 |           |               |           |  |  |  |

Gambar 4.14 Laporan Detail Order

### 4.3 Mengimplementasikan Sistem

Mengimplementasikan sistem merupakan tahap pengujian dimana desain sistem dapat berjalan dengan baik. Implementasi dilakukan oleh satu orang yang mempunyai tugas, yaitu penganalisa sistem dan pendesain *input output*. Desain *Web* yang telah dibuat oleh pendesain input output cukup sesuai untuk mengimplementasikan sistem, sehingga tidak membutuhkan banyak perubahan.

## 4.3.1 Kebutuhan Sistem

Pada tahap ini, dijelaskan mengenai implementasi dari perangkat lunak yang

harus dipersiapkan oleh pengguna.

Adapun perangkat lunak yang digunakan, yaitu:

- 1. Mozilla Firefox 6.0
- 2. Xampp 1.7.3
- 3. Adobe Dreamweaver CS5
- 4. Windows 7.

Untuk perangkat keras, dalm hal ini user menggunakan spesifikasi sebagai

## berikut:

- 1. *Processor* Core 2 Duo 2.20 Ghz
- 2. *Memory* dengan RAM 4 GB
- 3. VGA Ati Radeon HD-4330 512 Mhz
- 4. Monitor VGA (1366x768)
- 5. Keyboard + mouse

## 4.3.2 Hasil Implementasi

Implementasi yang dilakukan oleh penganalisa sistem dengan pendesain *input output* menghasilkan desain program.

#### 4.4 Melakukan Pembahasan Terhadap Hasil Implementasi Sistem

Setelah melakukan perancangan sistem dan melakukan desain sistem maka tahapan selanjutnya adalah melakukan implementasi yang menghasilkan suatu program aplikasi dan mendapatkan hasil dari implementasi, dalam sub bab ini akan menjelaskan tentang hasil dari implementasi sistem.

## 4.4.1 Penjelasan Pemakaian

Tahap ini merupakan langkah-langkah dari pemakaian aplikasi "Rancang Bangun Aplikasi Pemesanan Paket Pernikahan CV. Dewi Sri Berbasis Web". Berikut sub-sub pembahasan pemakaian:

1. Menu Login Form Admin

"Menu Login Form Admin" merupakan menu identifikasi pengguna dari program pada saat itu. Form login ini terdapat hanya satu user, yaitu maintenance sebagai admin. Menu Login dapat dilihat pada Gambar 4.15.

| Login Administrator         Image: Description of the second second sec |
|----------------------------------------------------------------------------------------------------|
| Copyright © 2012 by dewisri -wedding . All rights reserved.                                                                                                    |
| Gambar 4.15 Menu Login Form Admin                                                                                                    |

Gambar 4.15 Menu Login Form Admin

2. Main Menu Home Form Admin

"Main Menu Home Form Admin" terdiri dari beberapa menu, diantaranya adalah menu Home, Ganti Password, Manajemen Modul, Kategori Produk,

Produk, Biaya Transportasi, Profil, Cara Pemesanan dan Logout. Menu Home dapat dilihat pada Gambar 4.16.

| Q                 | House Of<br>SDewi-Sri                                                                   |  |
|-------------------|-----------------------------------------------------------------------------------------|--|
| » Home            | Selamat Datang                                                                          |  |
| » Ganti Password  | Hai Administrator, selamat datang di halaman Administrator.                             |  |
| » Manajemen Modul | Silahkan klik menu pilihan yang berada di sebelah kiri untuk mengelola content website. |  |
| » Kategori Produk |                                                                                         |  |
| » Produk          |                                                                                         |  |
| » Order           |                                                                                         |  |
| » Biaya Transport |                                                                                         |  |
| » Profil          |                                                                                         |  |
| » Cara Pemesanan  |                                                                                         |  |
| » Logout          |                                                                                         |  |
|                   |                                                                                         |  |
|                   | Login : Sabtu, 15 Desember 2012   20:32:17 WIB                                          |  |
|                   | Copyright © 2012 by dewisri -wedding . All rights reserved.                             |  |

Gambar 4.16 Main Menu Form Home Admin

3. Menu Ganti Password Form Admin

*Menu* "Ganti Password Form Admin" ini digunakan untuk mengganti password Admin untuk loggin. Menu "Ganti Password" dapat dilihat pada Gambar 4.17.

| de:                                                                                                    | Dewi                                                                                            | STI                                  |
|----------------------------------------------------------------------------------------------------|-------------------------------------------------------------------------------------------------|--------------------------------------|
| » H <mark>om</mark> e                                                                                                    | Ganti Password                                                                                  |                                      |
| <ul> <li>&gt; Ganb Password</li> <li>&gt; Manajemen Modul</li> <li>&gt; Kategori Produk</li> <li>&gt; Produk</li> <li>&gt; Produk</li> <li>&gt; Order</li> <li>&gt; Biaya Transport</li> </ul> | Masukkan Password Lama<br>Masukkan Password Baru<br>Masukkan Lagi Password Baru<br>Proses Batal |                                      |
| » Profil                                                                                                    |                                                                                                 |                                      |
| » Cara Pemesanan                                                                                                    |                                                                                                 |                                      |
| »Logout                                                                                                    |                                                                                                 |                                      |
|                                                                                                    |                                                                                                 |                                      |
|                                                                                                    | Copyright © 2012 by dewise                                                                      | isri -wedding , All rights reserved. |

Gambar 4.17 Form Ganti Password form Admin

4. Menu Manajemen Modul form Admin

Menu "Manajemen Modul Form Admin" ini digunakan untuk mengkoneksikan modul-modul. Menu "Manajemen Modul" dapat dilihat pada Gambar 4.18.

| (d)               | Hous | e 06            |                     | -     |              |  |
|-------------------|------|-----------------|---------------------|-------|--------------|--|
|                   | S)   | GW              |                     |       | Service of   |  |
| » Home            | Mo   | odul            |                     |       |              |  |
| » Ganti Password  | T    | mbab Modul      |                     |       |              |  |
| » Manajemen Modul |      |                 |                     |       |              |  |
| » Kategori Produk | NO   | NAMA MODUL      | LINK                | AKTIF | AKSI         |  |
| » Produk          | 1    | Ganti Password  | ?module=password    | Y     | Edit   Hapus |  |
| Order             | 2    | Manajemen Modul | ?module=modul       | Y     | Edit   Hapus |  |
| Diruc Treasant    | 3    | Kategori Produk | ?module=kategori    | Y     | Edit   Hapus |  |
|                   | 4    | Produk          | ?module=produk      | Y     | Edit   Hapus |  |
| » Profil          | 5    | Order           | ?module=order       | Y     | Edit Hapus   |  |
| » Cara Pemesanan  | 6    | Biava Transport | ?module=onakoskirim | Y     | Edit   Hapus |  |
| » Logout          | 7    | Profil          | 2module=profil      | N     | Edit   Hanus |  |
|                   | 8    | Cara Pemesanan  | 2module=carabeli    |       | Edit   Hanus |  |
|                   | 0    | Cara Peniesanan |                     |       | cont i napus |  |

Gambar 4.18 Menu Manajemen Modul Form Admin

5. Menu Kategori Produk Form Admin

Menu "Kategori Produk Form Admin" digunakan untuk menambah Kategori Produk. Menu "Kategori Produk" dapat dilihat pada Gambar 4.19.

| _ |                                                                                                    |    |                            |              |                       |   | -    |
|---|----------------------------------------------------------------------------------------------------|----|----------------------------|--------------|-----------------------|---|------|
|   | Constant of the second second se | D  | e Of<br>GWI S              | Ju           |                       | 6 | III/ |
|   | » Home                                                                                                    | Ka | tegori                     |              | and the second second |   |      |
|   | » Ganti Password<br>» Manajemen Modul                                                                                                    | Та | mbah Kategori              |              |                       |   |      |
|   | » Kategori Produk                                                                                                    | NO | NAMA KATEGORI              | AKSI         |                       |   |      |
|   | Produk                                                                                                    | 1  | A Paket Promo              | Edit   Hapus |                       |   |      |
|   | » Order                                                                                                    | 2  | B Busana                   | Edit   Hapus |                       |   |      |
|   | » Biaya Transport                                                                                                    | 3  | C Make-Up Latulif Pro      | Edit   Hapus |                       |   |      |
|   | » Profil                                                                                                    | 4  | D Make-Up Ultima           | Edit   Hapus |                       |   |      |
|   | » Cara Pemesanan                                                                                                    | 5  | E Make-Up Reflon           | Edit   Hapus |                       |   |      |
|   | » Logout                                                                                                    | 6  | F Dokumentasi A Prewedding | Edit   Hapus |                       |   |      |
|   | Logour                                                                                                    | 7  | G Dokumentasi B. Wedding   | Edit   Hapus |                       |   |      |
|   |                                                                                                    | 8  | H Hiburan Tari             | Edit   Hapus |                       |   |      |
|   |                                                                                                    | 9  | I Hiburan Musik            | Edit   Hapus |                       |   |      |
|   |                                                                                                    | 10 | J Perlengkapan Upacara     | Edit   Hapus |                       |   |      |

Gambar 4.19 Menu Kategori Produk Form Admin

## 6. Menu Order Form Admin

Menu "Order Form Admin" digunakan untuk melihat siapa saja yang sdah melakukan order. Menu "Order Form Admin" dapat dilihat pada Gambar 4.20.

| des.            | fouse      | 06                 | SIC                  | 1            |        | 1 FL   |  |
|-----------------|------------|--------------------|----------------------|--------------|--------|--------|--|
| » Home          | Order      |                    |                      |              |        |        |  |
| Ganti Password  | NO-ORDER   | NAMA KONSUMEN      | TGL, ORDER           | MAC          | STATUS | AKSI   |  |
| lanajemen Modul | 23         | johan              | 15 Desember 2012     | 18:19:17     | Baru   | Detail |  |
| ategori Produk  | 22         | fauzi              | 10 Desember 2012     | 03:22:06     | Baru   | Detail |  |
| oduk            | 21         | galoh              | 08 Desember 2012     | 18:43:24     | Baru   | Detail |  |
| r               | 20         | faruq              | 08 Desember 2012     | 18:35:47     | Baru   | Detail |  |
| a Transport     | 19         | johan              | 23 April 2012        | 03:19:15     | Baru   | Detail |  |
|                 | 18         | fr                 | 27 Februari 2012     | 16:50:56     | Baru   | Detail |  |
| Pemesanan       | 17         | adittto            | 26 Februari 2012     | 00:54:33     | Baru   | Detail |  |
| ıt              | 16         | uiuyh              | 26 Februari 2012     | 00:33:21     | Baru   | Detail |  |
|                 | 15         | andien             | 26 Februari 2012     | 00:08:34     | Baru   | Detail |  |
|                 | 14         | andien             | 25 Februari 2012     | 23:31:24     | Baru   | Detail |  |
|                 | Hal: 1   2 | 31                 |                      | <            |        | 6      |  |
|                 | Соруг      | right © 2012 by de | wisri -wedding . All | rights reser | ved.   |        |  |

Gambar 4.20 Menu Order Form Admin Admin

7. Menu Biaya Transport Form Admin

Menu "Biaya Tranport" digunakan untuk menambah biaya transport kota tujuan. Menu. Menu "Biaya Transport Form Admin" dapat dilihat pada Gambar

4.21.

|                                       | Dewi-Sri                                                    |
|---------------------------------------|-------------------------------------------------------------|
| » Home                                | Ongkos Kirim                                                |
| » Ganti Password<br>» Manaiemen Modul | Tambah Ongkos Kirim                                         |
| »Kategori Produk                      | NO NAMA KOTA ONGKOS KIRIM AKSI                              |
| » Produk                              | 1 Malang, Sumber Pucung 300.000 Edit   Hapus                |
| » Order                               | 2 Malang, Kepanjen 150.000 Edit   Hapus                     |
| »Biava Transport                      | 3 Malang, Pasuruan 200.000 Edit   Hapus                     |
| » Profil                              | 4 Malang, Singosari 250.000 Edit   Hapus                    |
| » Cara Pemesanan                      | 5 Malang Lawang 250.000 Edit   Hapus                        |
| »Locout                               | 6 Malang, Purwodadi 200.000 Edit   Hapus                    |
|                                       | 7 Malang Pusat 100.000 Edit   Hapus                         |
|                                       | Copyright © 2012 by dewisri -wedding . All rights reserved. |

Gambar 4.21 Menu Biaya Transport Form Admin

8. Menu Profil Form Admin

Menu "Profil Form Admin" digunakan untuk meng update data isi Profil.

Sebagaimana yang terlihat pada Gambar 4.22

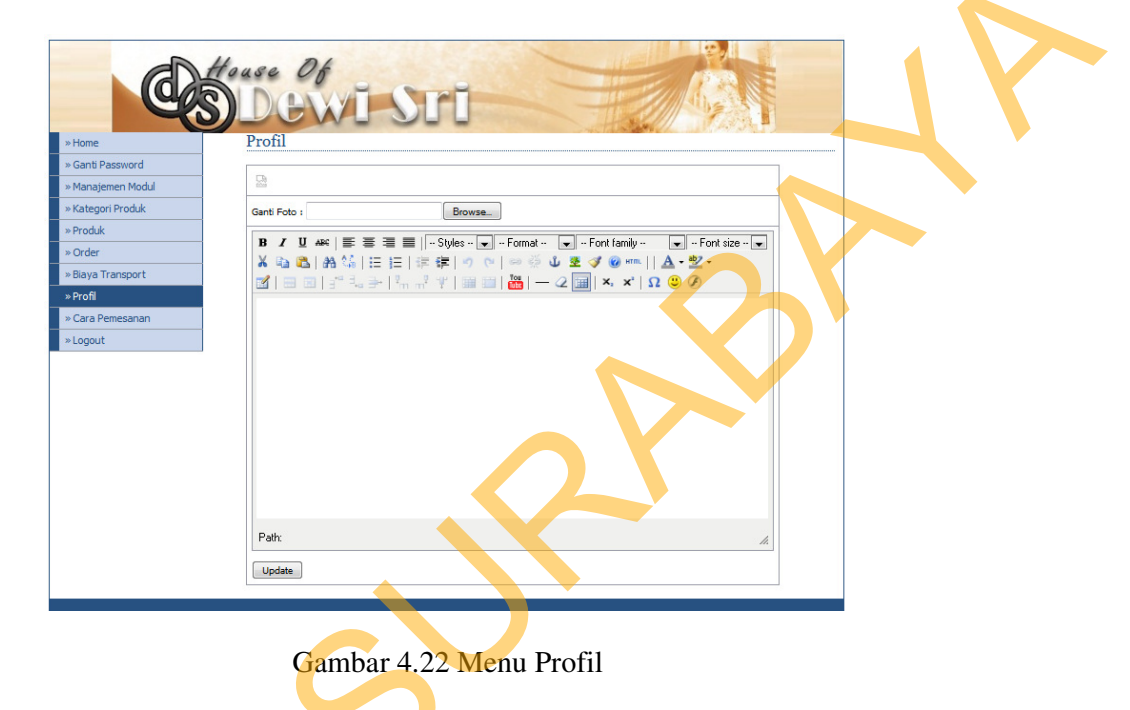

9. Menu Cara Pemesanan

Menu "Cara Pemesanan" digunakan untuk mengganti cara langkah user dalam melakukan pemesanan. Sebagaimana yang terlihat pada Gambar 4.23

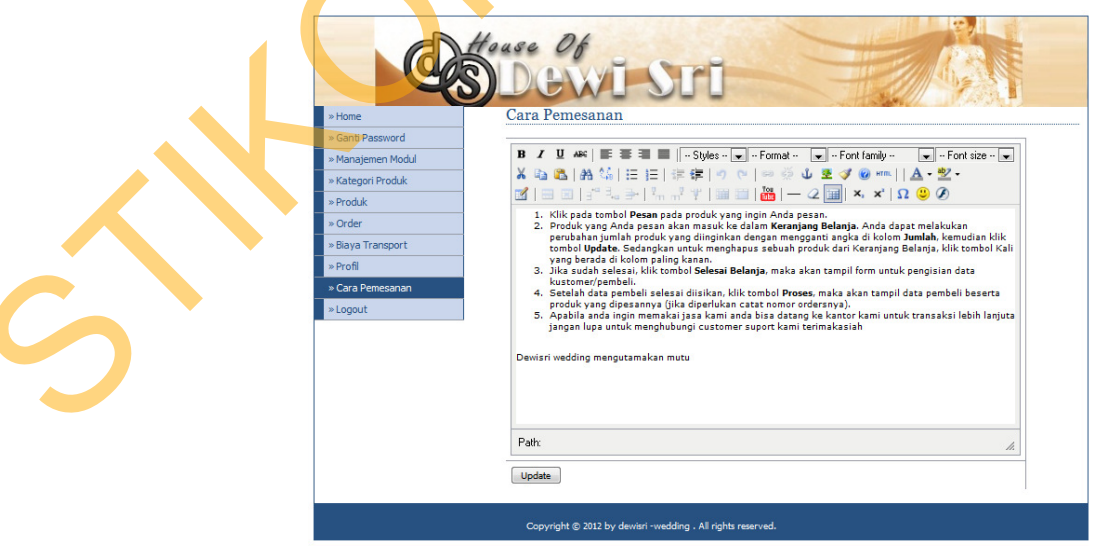

Gambar 4.23 Menu Cara Pemesanan

## 10. Menu Logout

Menu "Logout" digunakan untuk mengganti Password user. Sebagaimana yang terlihat pada Gambar 4.24

| Q                 | House Of<br>Dewi-Sri                                        |
|-------------------|-------------------------------------------------------------|
| » Home            | Anda telah sukses keluar sistem [LOGOUT]                    |
| » Ganti Password  |                                                             |
| » Manajemen Modul |                                                             |
| » Kategori Produk |                                                             |
| » Produk          |                                                             |
| » Order           |                                                             |
| » Biaya Transport |                                                             |
| » Profil          |                                                             |
| » Cara Pemesanan  |                                                             |
| *Logout           |                                                             |
|                   | Copyright © 2012 by dewisri -wedding . All rights reserved. |

Gambar 4.24 Menu Logout

11. Menu Home Form User

Menu "Home" digunakan untuk user melihat tentang profil CV. Dewi Sri, Galeri, Kontak dan melakukan Pemesanan. Sebagaimana yang terlihat pada Gambar 4.25

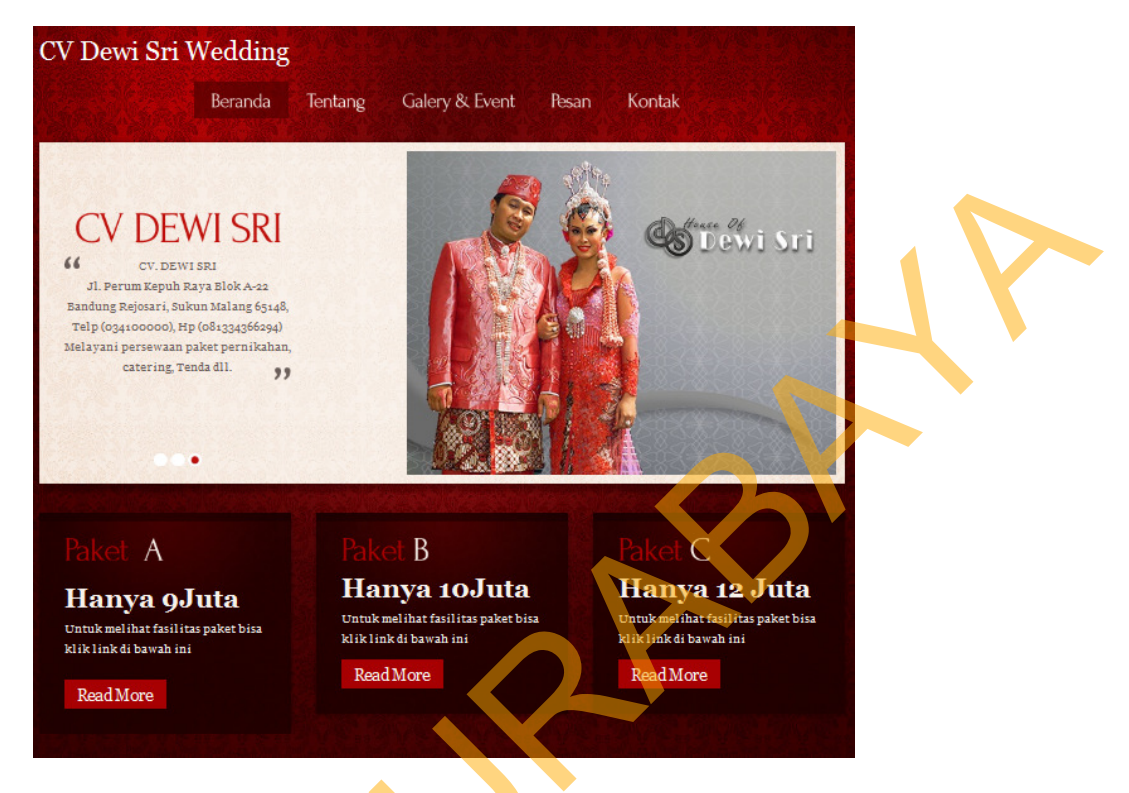

Gambar 4.25 Menu Home Form User

12. Menu Tentang Form User

Menu "Tentang" digunakan untuk melihat latar belakang dari CV. Dewi Sri.

Sebagaimana yang terlihat pada Gambar 4.26

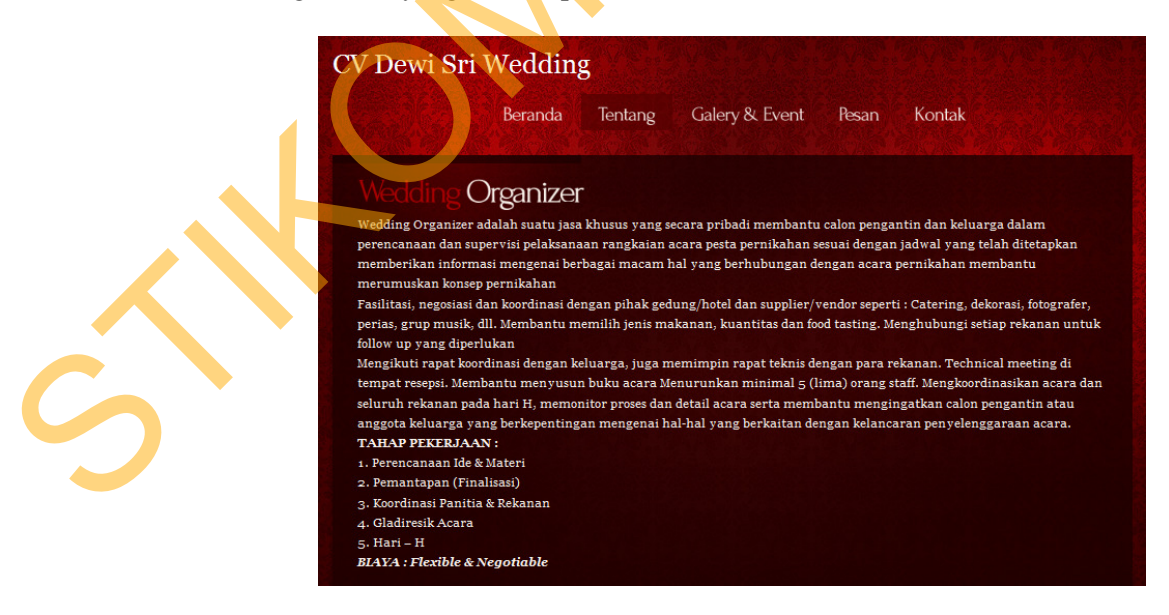

Gambar 4.26 Menu Tentang Form User

13. Menu Galeri dan Ivent Form User

Menu "Galeri dan Ivent" digunakan untuk melihat galeri kebaya, dan Ivent. Sebagaimana yang terlihat pada Gambar 4.27

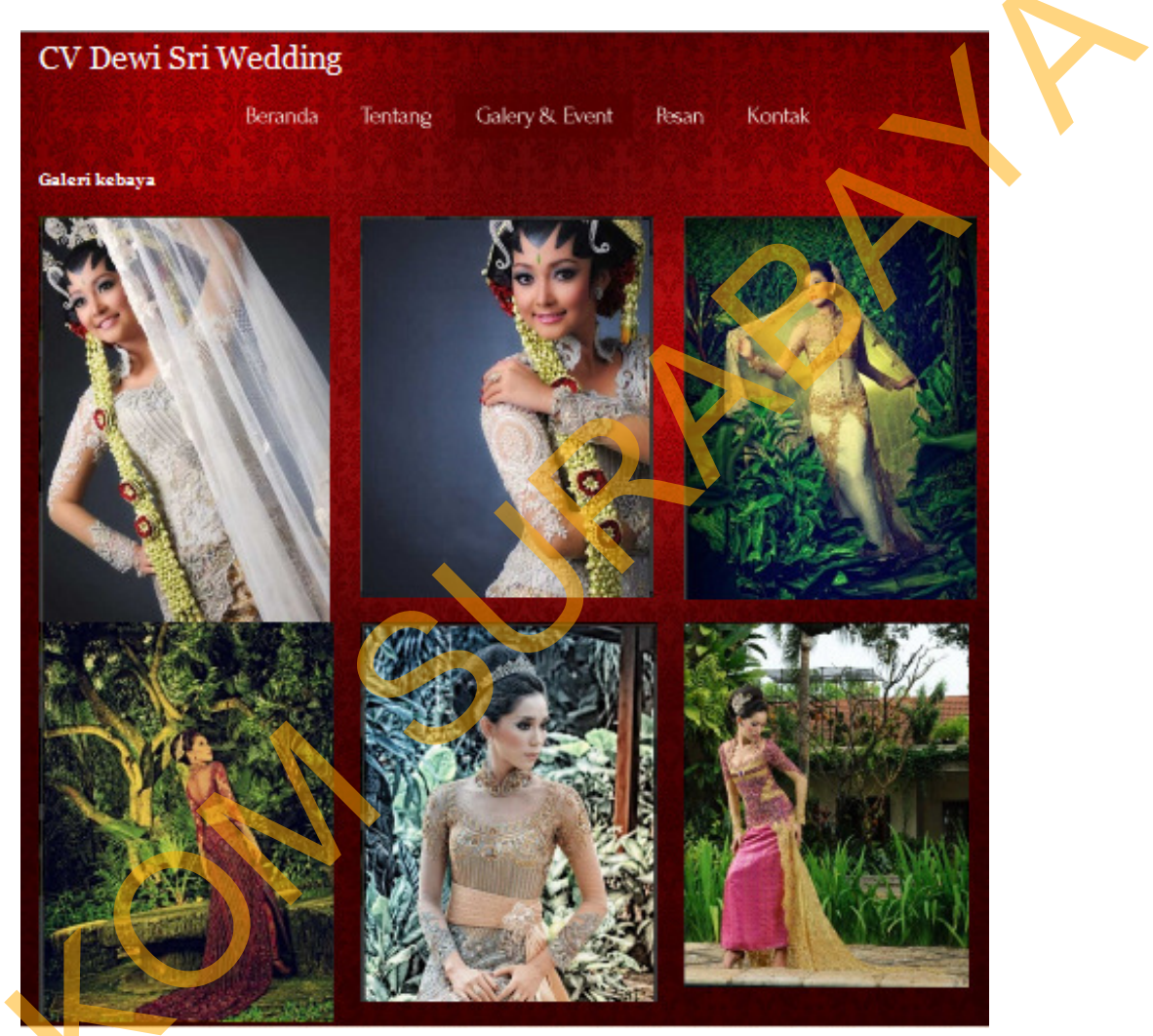

Gambar 4.27 Menu Galeri dan Ivent Form User

14. Menu Home Pemesanan Form User

Menu "Home Pemesanan User" digunakan untuk melihat cara pemesanan, dan melakukan pemesanan sesuai yang diinginkan oleh User. Sebagaimana yang terlihat pada Gambar 4.28

| Pemesanan Dan Konsu                                   | Itasi Biaya Pernikahan              |                                                                  | Carl Produk                                                         | 9                     |
|-------------------------------------------------------|-------------------------------------|------------------------------------------------------------------|---------------------------------------------------------------------|-----------------------|
| đ                                                     | House Of<br>DEAN                    | i Sri                                                            |                                                                     |                       |
| Home Cara Pemesa                                      | anan Semua Produk                   | Daftar Pesanan                                                   |                                                                     |                       |
| ©                                                     | -                                   |                                                                  |                                                                     |                       |
| Kategori                                              | Semua Produk                        |                                                                  |                                                                     | 2.ttem                |
| B Busana (49)                                         | Paket A                             | Paket B                                                          | Paket C                                                             | Total: Rp. 18.000.000 |
| C Make-Up Latulit Pro (18)                            | <b>1 1 1 1</b>                      |                                                                  | D. L. L. Ch.                                                        |                       |
| D Make-Up Ultima (18)                                 | Hanya o Juta                        | Hanya toJuta                                                     | Hanya 12 Juta                                                       | Customer Service      |
| E Make-Up Refion (18)                                 | Units and the land to paint has the | Consist souther facilities prior him kills<br>fick differentiati | Users is welling find that polog biss life.<br>Each of barries into | Pungky (Clist online) |
| F Dokumentasi A Prewedding (4)                        | Read More                           | Read More                                                        | Read Mone                                                           |                       |
| o Dokumentasi B. Wedding (31)                         | Rp. 9.000.000                       | Rp. 10.000.000                                                   | Rp. 12.000.000                                                      |                       |
| of H Hiburan Tari (4)                                 |                                     |                                                                  |                                                                     | Cetax                 |
| 🞺 l Hiburan Musik (6)                                 | pesan 🔯 selengkapnya                | 🔯 pesan 🛛 🔯 selengkapnya                                         | 🙀 pesan 🛛 🔯 selengkaph/a                                            |                       |
| o J Perlengkapan Upacara (2)                          |                                     |                                                                  |                                                                     |                       |
| V Dekorasi (41)                                       | A1 8ewa Busana Nasional             | A2 Sewa Busana Paes Ageng                                        | AS Sewa Busana Neniran                                              |                       |
| V L Florist (14)                                      | Pengantin Sepasang                  | Pengantin Sepasang                                               | Pengantin Sepasang                                                  |                       |
| V Mobil (10)                                          |                                     |                                                                  |                                                                     |                       |
| V Souvenir (99)                                       |                                     |                                                                  |                                                                     |                       |
| V O CATERING (42)                                     |                                     |                                                                  |                                                                     |                       |
| <ul> <li>Geoung (10)</li> <li>D Kernet (5)</li> </ul> |                                     |                                                                  |                                                                     |                       |
| B Tenda (9)                                           | Rp. 1.000.000                       | Rp. 1.500.000                                                    | Rp. 2.000.000                                                       |                       |
| S Mela dan Kursi (10)                                 | pesan 💟 selengkapnya                | pesan 🔯 selengkapnya                                             | pesan 💽 selengkapnya                                                |                       |
| V T Kipas Angin (4)                                   |                                     |                                                                  |                                                                     |                       |

Gambar 4.28 Menu Home Pemesanan Form User

15. Menu Kontak Form User

Menu "Kontak" digunakan untuk melihat alamat, nomor telepon dari CV.

Dewi Sri. Sebagaimana yang terlihat pada Gambar 4.29

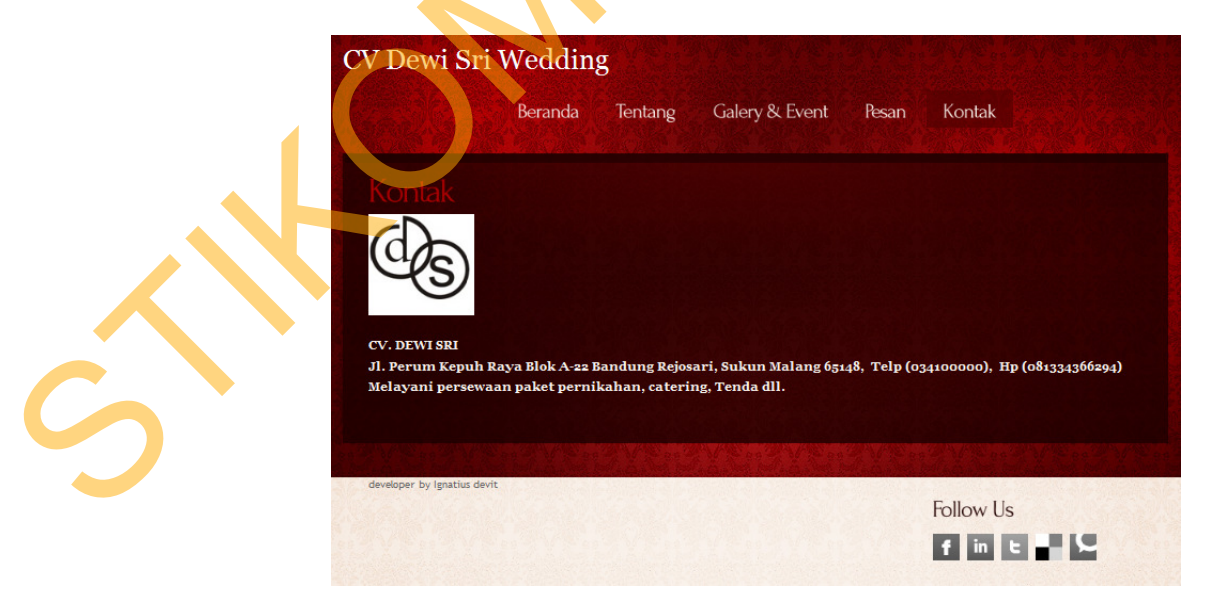

Gambar 4.29 Menu Kontak Form User

16. Menu Cara Pemesanan Form User

Menu "Cara Pemesanan" digunakan untuk melihat bagaimana langkah cara User dalam melakukan pemesanan. Sebagaimana yang terlihat pada Gambar 4.30

| Pemesanan Dan Konsultasi Biaya Pernikaha | n Cari Produk                                                                                                    |                                                                                                    |  |
|------------------------------------------|----------------------------------------------------------------------------------------------------|----------------------------------------------------------------------------------------------------|--|
| Contrast of                              | wi-sri                                                                                                    |                                                                                                    |  |
| Home Cara Pemesanan Semua Pro            | duk Daftar Pesanan                                                                                                    |                                                                                                    |  |
| Kategori                                 | <ul> <li>Prosectur Penesanan di Dewisri Weddin</li> <li>Kik pada tombol Pesan pada produk yang ing paga.</li> <li>Kik pada tombol Pesan pada produk yang ing paga.</li> <li>Reranjang Behang Janda dapat melahukan jumia produk yang dinginkan dengan megila tombol Watata tombol Watata</li></ul> | ng<br>ga Anda<br>am<br>gasa anga<br>gasanga<br>ga Anda<br>gasanga<br>gasanga<br>gasanga<br>gasanga<br>ya mba Proyes,<br>ay yang<br>bisa dana<br>ya mga huga<br>mmikitaba |  |

# Gambar 4.30 Menu Cara Pemesanan Form User

17. Menu Data Pesanan Form User

Menu "Data Pesanan" digunakan untuk mengisikan data User. Sebagaimana

yang terlihat pada Gambar 4.31

|   | Pemesanan Dan Konsultasi                                                                                                    | Biaya Pernika<br>Haase                                                            | han Carl Produk          |                                                                                            |
|---|----------------------------------------------------------------------------------------------------|-----------------------------------------------------------------------------------|--------------------------|--------------------------------------------------------------------------------------------|
| S | Home Cara Pemesan<br>Cara Pemesan<br>Kategori<br>A Paket Promo (3)<br>B Busana (49)<br>C Make-Up Latolf Pro (16)<br>D Make-Up Latolf Pro (16)<br>D Make-Up Defion (16)<br>E Make-Up Refion (16)<br>F Dokumentasi A Prevedding<br>GDokumentasi A Prevedding<br>GDoku | an Semua<br>Data Pemes<br>Nama<br>Alamat<br>Lengkap<br>Telpon/HP<br>Email<br>Kota | Produk Daftar Pesanan an | Daftar Pesanan<br>2.600<br>Total: Rp. 2700000<br>Customer Service<br>- Pungky (Interstier) |

Gambar 4.31 Menu Data Pesanan Form User

18. Menu Proses Transaksi Selesai Form User

Menu "Proses Transaksi Selesai Form User" digunakan untuk User melihat bahwa proses transaksi selesai. Sebagaimana yang terlihat pada Gambar 4.32

| Pemesanan Dan Konsultas                                                                                                    | i Biaya Pernikahan                                                                                              |                                                                        | Cari Pr           | oduk       | Q /                                                     |  |
|----------------------------------------------------------------------------------------------------|----------------------------------------------------------------------------------------------------|------------------------------------------------------------------------|-------------------|------------|---------------------------------------------------------|--|
| Q                                                                                                    | House Of<br>DEWI                                                                                                | i Sui                                                                  |                   |            |                                                         |  |
| Home Cara Pemesa                                                                                                    | nan Semua Produk                                                                                                | Daftar Pesanan                                                         |                   |            |                                                         |  |
| ©<br>Kategori                                                                                                    | 🖶 Proses Transaksi Peme                                                                                         | sanan Selesai                                                          |                   |            | Daftar Pesanan                                          |  |
| A Paket Promo (3)     Bussana (49)     C Make-Up Latulif Pro (18)     D Make-Up Ultima (18)     E Make-Up Refilon (18)     E Data | Data pemesan beserta ordernya<br>Nama : <b>Ayu</b><br>Alamat Lengkap : JI. Tr<br>Telpon : 0341<br>E-mail : ayu( | adalah sebagai berikut:<br>eratai v / 1a Sumbe<br>881234<br>@gmail.com | r Pucung          |            | Total: Rp. 0<br>Customer Service<br>• Pungky @Hex entre |  |
| <ul> <li>Ø)Dokumentasi B. Wedding</li> <li>Ø)Dokumentasi B. Wedding</li> </ul>                                                    | Nomor Order: 24                                                                                                 |                                                                        |                   |            | -                                                       |  |
| V Hiburan Tari (4)                                                                                                    | No Nama Produk                                                                                                  | Harga                                                                  | Sub Total         |            | <u>Cetak</u>                                            |  |
| 🧹 J Perlengkapan Upacara (2)                                                                                                    | 1 Daket A                                                                                                    | Pp 9 000 000                                                           | Pp 27 000 000     |            |                                                         |  |
| 🎸 K Dekorasi (41)                                                                                                    | I Fakel A                                                                                                    | Kp. 3.000.000                                                          | Rp. 27.000.000    |            |                                                         |  |
| 🧹 L Florist (14)                                                                                                    |                                                                                                    |                                                                        | Total : Rp.       | 27.000.000 |                                                         |  |
| 🎺 M Mobil (10)                                                                                                    | Biava Tran                                                                                                    | sport untuk Tuiuan                                                     | Kota Anda: Po     | 300.000    |                                                         |  |
| 🗸 N Souvenir (99)                                                                                                    | Diaya Hali                                                                                                    | sport untuk i ujuan                                                    | nota Anua. Kp.    | 500.000    |                                                         |  |
| O CATERING (42)                                                                                                    |                                                                                                    | G                                                                      | Grand Total : Rp. | 27.300.000 |                                                         |  |
| P Gedung (10)                                                                                                    |                                                                                                    |                                                                        |                   |            |                                                         |  |
| V Q Karpet (5)                                                                                                    |                                                                                                    |                                                                        |                   |            |                                                         |  |
| R Tenda (9)                                                                                                    |                                                                                                    |                                                                        |                   |            |                                                         |  |

Gambar 4.32 Menu Proses Transaksi Selesai Form User